# ИНСТРУКЦИЯ ПО ИДЕНТИФИКАЦИИ СОЦИАЛЬНОЙ (ТРАНСПОРТНОЙ) КАРТЫ

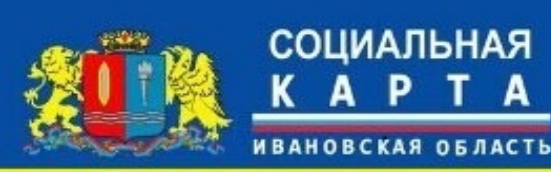

Я КАРТА СОЦИАЛЬНАЯ КАРТА СОЦИАЛЬНАЯ КАРТА СОЦИАЛ ТА СОЦИАЛЬНАЯ КАРТА ЖИТЕЛЯ ИВАНОВСКОЙ ОБЛАСТИ Я КАРТА СОЦИАЛЬНАЯ КАРТА СОЦИАЛЬНАЯ КАРТА СОЦИАЛ СОЦИАЛЬНАЯ КАРТА ЖИТЕЛЯ ИВАНОВСКОЙ ОБЛАСТИ Я КАРТА СОЦИАЛЬНАЯ КАРТА СОЦИАЛЬНАЯ КАРТА СОЦИАЛ СОЦИАЛЬНАЯ КАРТА СОЦИАЛЬНАЯ КАРТА СОЦИАЛ КАРТА СОЦИАЛЬНАЯ КАРТА СОЦИАЛЬНАЯ КАРТА СОЦИАЛ КАРТА СОЦИАЛЬНАЯ КАРТА СОЦИАЛЬНАЯ КАРТА СОЦИАЛ СОЦИАЛЬНАЯ КАРТА ЖИТЕЛЯ ИВАНОВСКОЙ ОБЛАСТИ Информационный ресурс для прохождения процедуры упрощенной идентификации доступен на сайте:

## https://transport.nko-rr.ru/

Для прохождения процедуры упрощенной идентификации на указанном ресурсе необходимы персональные данные: паспорт, СНИЛС или ИНН

#### ШАГ 1

#### **Перейти по ссылке:** <u>https://transport.nko-rr.ru/</u> Нажать кнопку «Зарегистрироваться»

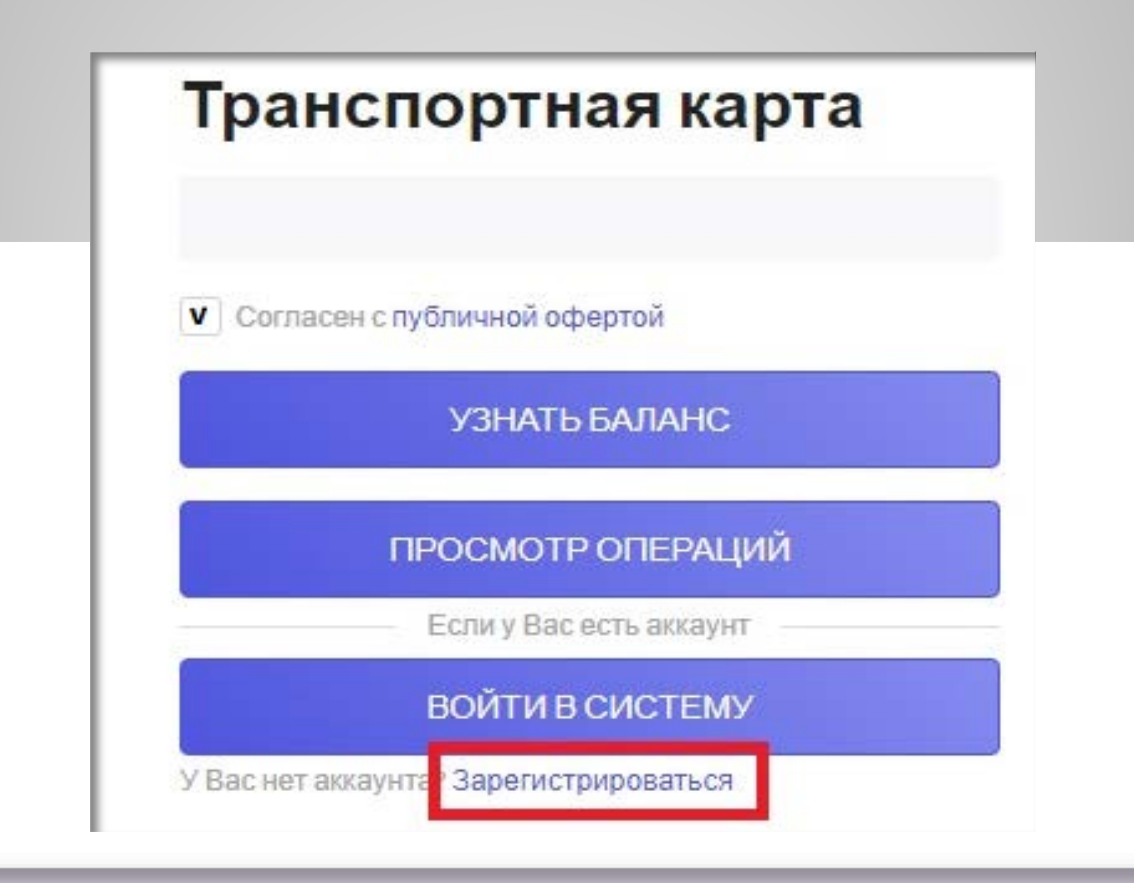

#### ШАГ 2 Вести номер своего телефона и нажать кнопку «Получить SMS с кодом»

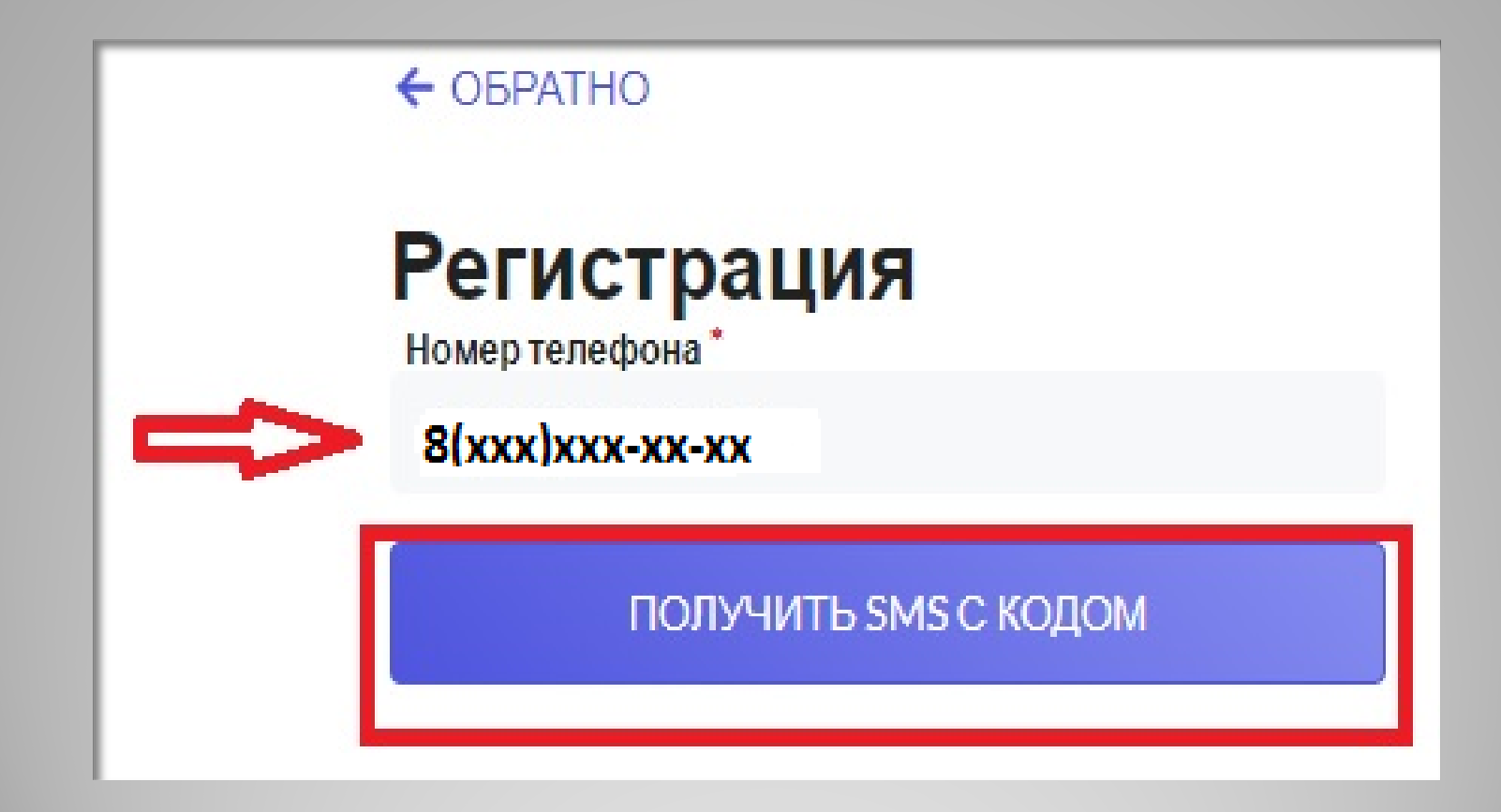

#### ШАГ 3 Согласиться с условиями Публичной Оферты. Нажать кнопку «Согласиться»

#### Принять Оферту

Утверждено

Протокол Правления

ООО НКО «Расчетные Решения»

Nº 132 ot 21.05.2020г.

введено в действие с 05.06.2020 г. (приказ № 26 от 21.05.2020 г.)

ПУБЛИЧНАЯ ОФЕРТА

ООО НКО «Расчетные Решения»

(Предложение заключить Соглашение/Договор об использовании электронного средства платежа «Виртуальный кошелек» на настоящих условиях)

ООО НКО «Расчетные Решения» обращает внимание:

В случае несогласия с каким-либо пунктом данной Оферты, Пользователь должен отказаться от заключения Соглашения и не совершать конклюдентных действий, в том числе действий, направленных на приобретение и использование транспортных карт и банковских карт для регистрации проезда на транспорте участников транспортной системы, внесению денежных средств с целью увеличения остатка ЭДС и их использования в транспортной Системе.

Настоящее Соглашение на оказание услуг, связанных с предоставлением ООО НКО «Расчетные Решения» Пользователям транспортных карт электронного средства платежа и осуществлением переводов денежных средств по их распоряжению, в том числе электронных денежных средств, является официальным предложением (Офертой) Общества с ограниченной ответственностью Небанковской кредитной организацией «Расчетные Решения» (Лицензия Банка России № 3524-К) (далее – «НКО») физическим лицам (далее – «Клиент/Пользователь») заключить настоящее Соглашение на предложенных условиях.

Заключение Соглашения осуществляется в соответствии со статьей 428 Гражданского кодекса Российской Федерации, путем присоединения к условиям настоящего Договора, изложенным ниже, и распространяется только на физических лиц.

При врисоовичации и историали часторинаго Согранация Повероваторы возгроржарот, ито он ровност

ОТКАЗАТЬСЯ

согласиться

#### ШАГ 4 После получения SMS – кода, ввести его в поле «Код подтверждения», нажав кнопку «Подтвердить»

ШАГ 5 Ввести: Логин - должен начинаться с буквы, может содержать только цифры, буквы и символ подчеркивания; Пароль – длина пароля должна быть не менее 8 символов на латинице

| РАСЧЕТНЫЕ<br>РЕШЕНИЯ                    |
|-----------------------------------------|
| ← ОБРАТНО                               |
| Регистрация                             |
| Логин*                                  |
| <br>Пароль*                             |
| • • • • • • • • • • • • • • • • • • • • |
| Подтверждение пароля *                  |
| ••••••                                  |
| ЗАРЕГИСТРИРОВАТЬСЯ                      |
|                                         |

#### ШАГ 6 После входа в Личный кабинет нажать на кнопку «Добавить транспортную карту»

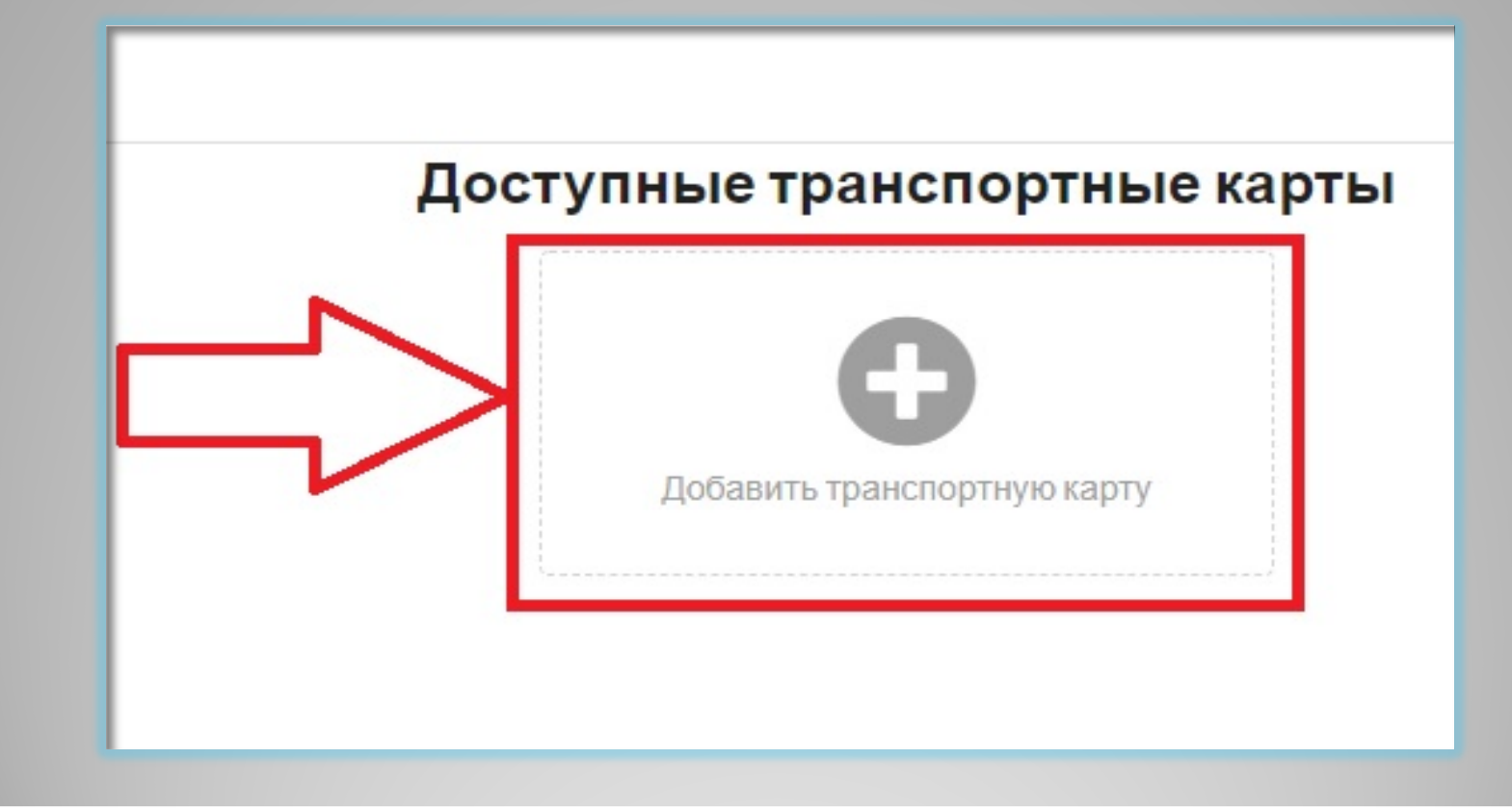

#### ШАГ 7 Ввести номер Вашей социальной карты – первые девятнадцать цифр, расположенных над фотографией

| Х<br>Добавить карту<br>*Номер<br>Добавить | В поле "Номер" необходимо ввести<br>номер социальной карты, указанный<br>на стороне с фотографией.<br>Данный номер состоит из 19 цифр,<br>формата 964*************<br>Номер карты необходимо вводить<br>без пробелов.                                                                 |
|-------------------------------------------|----------------------------------------------------------------------------------------------------|
|                                           | В случае возникновения ошибки "Не<br>найден" необходимо убедиться, что<br>карта пополнялась в 2020 году.<br>Если карта в 2020 году не<br>пополнялась, её необходимо<br>пополнить. В случае появления<br>иных ошибок обращаться в<br>техническую поддержку по номеру<br>8-800-505-4802 |

### ШАГ 8

В Личном кабинете появятся два баннера: Пустой баннер и «Добавить карту», необходимо выбрать пустой баннер

после чего нажать кнопку «Идентифицировать»

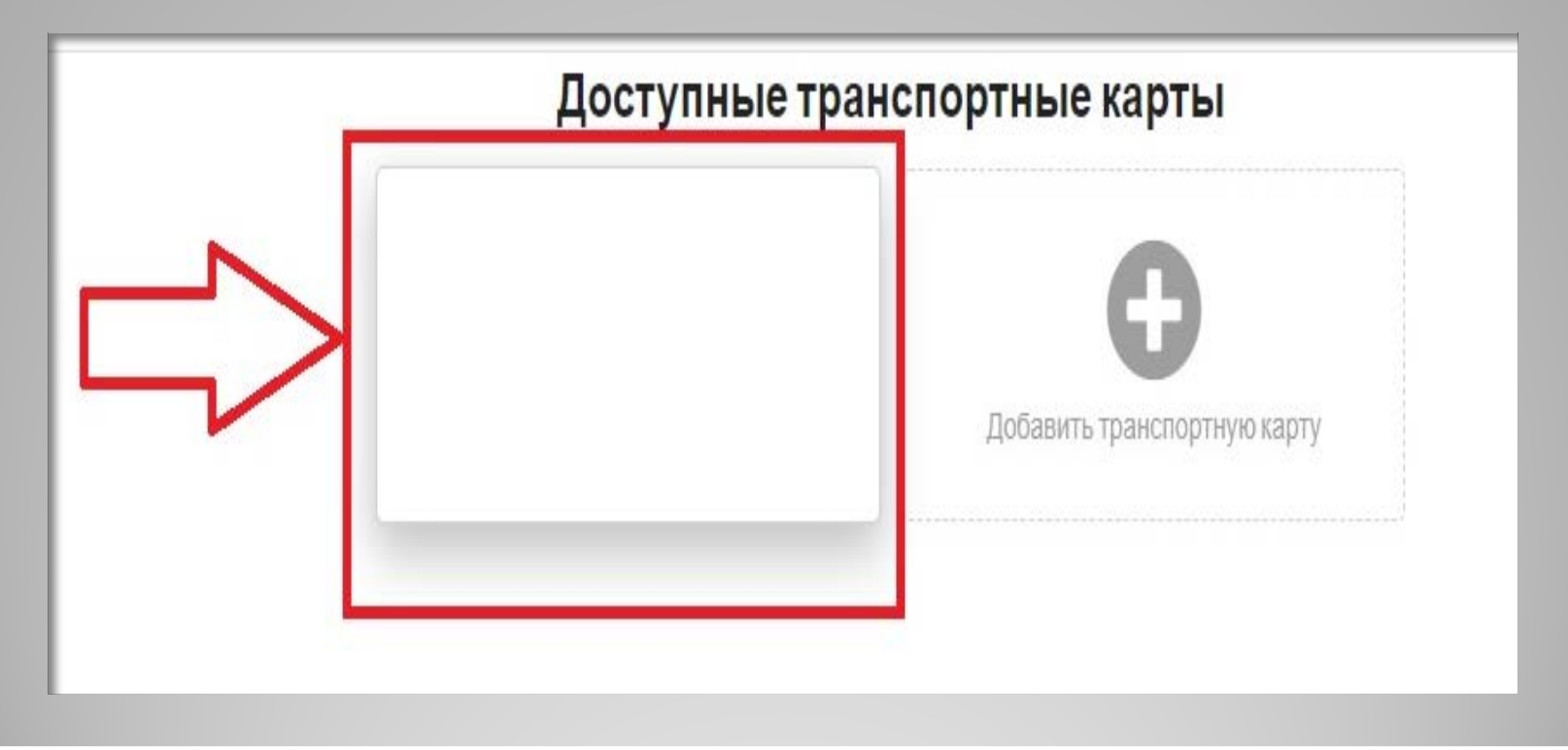

#### ШАГ 9 после чего нажать кнопку «Идентифицировать»

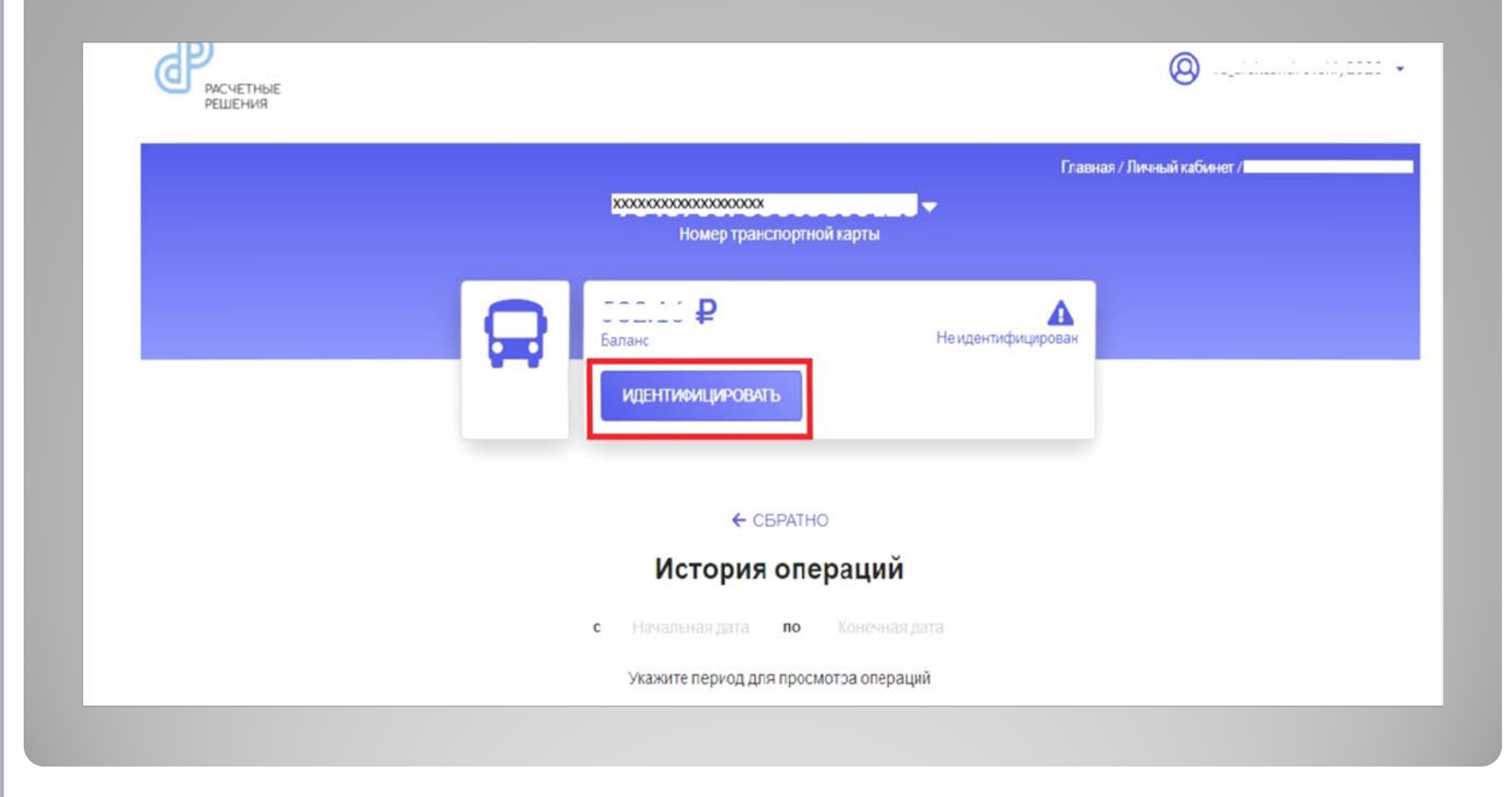

#### ШАГ 10 Вести необходимые данные для идентификации – ФИО, год рождения, СНИЛС или ИНН, паспортные данные и нажать кнопку «Отправить запрос»

|                            | <b>ХХХХХХХХХХХХХХХХХХХХ</b><br>Номер тран | Главная<br>ХХХХ<br>Спортной карты | і / Личный кабине:      | r / идентификаци |
|----------------------------|-------------------------------------------|-----------------------------------|-------------------------|------------------|
| R                          | Баланс<br>ИДЕНТИФИЦИРОВА                  | Не иден                           | <b>А</b><br>пифицирован |                  |
| Фамилия *                  | ← ∘<br>Идентиф                            | БРАТНО<br>ИЦИРОВАТЬ               |                         |                  |
| <br>Имя*                   |                                           | Серия                             | Φ                       |                  |
|                            |                                           |                                   |                         |                  |
| нет отчества<br>Отчество * |                                           | Номер "                           |                         |                  |
|                            |                                           | Дата выдачи                       |                         |                  |
| Датарождения               |                                           | код подразделения                 |                         |                  |
| <br>инн                    |                                           |                                   |                         |                  |
| <br>10                     | или                                       |                                   |                         |                  |
| СНИЛС                      |                                           |                                   |                         |                  |
|                            | отправи                                   | ИТЬ ЗАПРОС                        |                         |                  |

#### ШАГ 11 С этого момента начинается процесс идентификации. Обычно он занимает от 20 минут. В это время статус транспортной карты отражается как «Идентификация»

|   | ****                   | Главная.      | / Личный кабинет / |
|---|------------------------|---------------|--------------------|
|   | Номер транспортной ка  | рты           |                    |
| 0 | ₽                      | 0             |                    |
|   | Баланс                 | идентификация |                    |
|   |                        |               |                    |
|   | ← ОБРАТНО              |               |                    |
|   | История опера          | ций           |                    |
|   | с Начальная дата по Ко | нечная дата   |                    |
|   |                        |               |                    |

#### ШАГ 12 После проверки данных, статус транспортной карты будет отражаться, как «Идентифицирован»

|   | Главная / Личный кабинет /<br>хххххххххххххххххххххххххххххххххх<br>Номер транспортной карты |
|---|----------------------------------------------------------------------------------------------|
| ç | Валанс Идентифицирован                                                                       |
|   | <ul><li>← обратно</li><li>История операций</li></ul>                                         |
|   | с Начальная дата по Конечная дата<br>Укажите период для просмотра операций                   |

## ВАЖНО:

1. В случае, если данные были введены некорректно, будет отражаться статус «Ошибка идентификации».

 2. В случае ошибки, необходимо повторить действия пункта 10 данной инструкции.
3. Для каждой транспортной карты необходимо

создать свой личный кабинет.

- В случае возникновения вопросов можно обращаться: в службу технической поддержки ООО НКО «Расчетные решения» по телефону: **8 800 505 48 02** в Департамент развития информационного общества Ивановской области: **8 930 330 15 64** в Департамент социальной защиты населения
- Ивановской области: 8 800 100 16 60